## Install Outlook Add-in on Office365

Libraesva Archiver provides an easy integration to all Microsoft Outlook users. Both Windows and Mac versions are supported.

×NOTE: you need a valid TLS certificate on the Archiver for the Outlook Add-in to work. Refer to the Certificates page of the manual.

×NOTE: the Archiver must be public reachable.

## Multi user deployment

If you need to deploy the Add-In automatically to many users you can manage to get this done centrally by connecting to Exchange Management Console.

- $\circ\,$  Log on to your Office 365 tenant through Microsoft's Online Portal admin.microsoft.com with an admin account.
- $\circ\,$  Navigate to Settings and then Integrated Apps
- Click on Upload custom apps

|     | Microsoft 365 admin center |                                                                                                    |           | ß        | ٥       | ۲        | ?      |
|-----|----------------------------|----------------------------------------------------------------------------------------------------|-----------|----------|---------|----------|--------|
| =   |                            | Home > Integrated apps                                                                                                    |           | ې        | Enable  | Dark mo  | de     |
| 6   | Home                       | Integrated apps                                                                                                    |           |          |         |          |        |
| 24  | Groups ~                   | 5 11                                                                                                    |           |          |         |          |        |
| Ô   | Marketplace                | Discover, purchase, acquire, manage, and deploy Microsoft 365 Apps developed by Microsoft partners. You can also deploy and manage Line-of-bus<br>organization. | iness ads | d-ins de | veloped | within y | our    |
|     | Billing ~                  | For advanced management of these apps go to the respective admin center or page : Azure Active Directory   Add-ins                                              |           |          |         |          |        |
| 0   | Settings ^                 | Deplayed apps Available apps Elocked apps                                                                                                    |           |          |         |          |        |
|     | Domains                    | All apps in this list have been installed for tenant users.                                                                                                    |           |          |         |          |        |
|     | Search & intelligence      |                                                                                                    |           |          |         |          |        |
|     | Org settings               | Popular apps to be deployed                                                                                                    |           |          |         |          | $\sim$ |
|     | Microsoft 365 Backup       | n 🧏 🖾 🗢 🚉 🔤 🚷 🎯                                                                                                    |           |          |         |          |        |
| - 6 | Integrated apps            |                                                                                                    |           |          |         |          |        |
|     | Viva                       | 🗄 Get apps 🕴 Upload custom apps 🕐 Refresh 🔹 4 items 🖓 Filter                                                                                                    | ,P Sear   | dh       |         |          | -      |
|     | Partner relationships      |                                                                                                    |           |          |         |          |        |
|     |                            |                                                                                                    |           |          |         |          |        |
|     |                            |                                                                                                    |           |          |         |          |        |

- Select as App Type Office Add-in
- Enter the following URL: https://your\_archiver\_address/api/outlook\_addin.xml

| Upload custom app | Upload Apps to deploy                       |
|-------------------|---------------------------------------------|
| Users             | App type                                    |
|                   | Office Add-in $\checkmark$ (1)              |
| Deployment        |                                             |
|                   | Choose how to upload app                    |
|                   | Upload manifest file (.xml) from device     |
|                   | choose file from your desktop Choose File   |
|                   | • Provide link to manifest file             |
|                   | https://wour.archiver.address/ani/outlook.a |

• Choose Entire organization or Specific user/groups

| Deploy New App    |                                     |
|-------------------|-------------------------------------|
| Upload custom app | Add users                           |
| Users             | Libraesva EA                        |
| Deployment        | Is this a test deployment? ①   ● No |
|                   | Assign users                        |
|                   | ◯ Just me                           |
|                   | Entire organization                 |
|                   | Specific users/groups               |
|                   | Search for users or groups to add   |
|                   |                                     |
|                   |                                     |
|                   | Back Next Cancel                    |

• Click **Next and Finish** 

## Single user deployment

- Log on to your Office 365 tenant through Microsoft's Online Portal admin.microsoft.com with an admin account.
- $\circ\,$  Navigate to Settings and then Integrated Apps
- Click on Upload custom apps

|    | Microsoft 365 admin center | ∠ Search                                                                                                    |                 | ß         | ٥        | ۲         | ?      |
|----|----------------------------|----------------------------------------------------------------------------------------------------|-----------------|-----------|----------|-----------|--------|
| =  |                            | Home > Integrated apps                                                                                                    |                 | ې         | Enable ( | ark mo    | de     |
| ŵ  | Home                       | Integrated apps                                                                                                    |                 |           |          |           |        |
| ** | Groups ~                   |                                                                                                    |                 |           |          |           |        |
| Ô  | Marketplace                | Discover, purchase, acquire, manage, and deploy Microsoft 365 Apps developed by Microsoft partners. You can also deploy and manage Line-<br>organization. | of business add | l-ins der | eloped v | vithin yo | 3LIF   |
|    | Billing ~                  | For advanced management of these apps go to the respective admin center of page : Acare Acare Acare Directory   Adams                                     |                 |           |          |           |        |
| 0  | Settings ^                 | Deployed apps Available apps Blocked apps                                                                                                    |                 |           |          |           |        |
|    | Domains                    | All apps in this list have been installed for tenant users.                                                                                               |                 |           |          |           |        |
|    | Search & intelligence      |                                                                                                    |                 |           |          |           |        |
|    | Org settings               | Popular apps to be deployed                                                                                                    |                 |           |          |           | $\sim$ |
|    | Microsoft 365 Backup       | n 🧏 🖾 🗢 🔣 🔤 🔇 🎯                                                                                                    |                 |           |          |           |        |
|    | Integrated apps            |                                                                                                    |                 |           |          |           |        |
|    | Viva                       | 🗄 Get apps 🕴 Upload custom apps 🕐 Refresh 4 items 🖓 Fil                                                                                                   | itter 🔎 Sear    | dh 👘      |          |           | P      |
|    | Partner relationships      |                                                                                                    |                 |           |          |           |        |
|    |                            |                                                                                                    |                 |           |          |           |        |
|    |                            |                                                                                                    |                 |           |          |           |        |
|    |                            |                                                                                                    |                 |           |          |           |        |
|    |                            |                                                                                                    |                 |           |          |           |        |
|    |                            |                                                                                                    |                 |           |          |           |        |

- $\circ\,$  Select as App Type Office Add-in
- Enter the following URL: https://your\_archiver\_address/api/outlook\_addin.xml

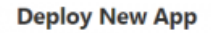

| Upload custom app | Upload Apps to deploy                                |
|-------------------|------------------------------------------------------|
| O Users           | App type                                             |
|                   | Office Add-in                                        |
| O Deployment      |                                                      |
|                   | Choose how to upload app                             |
|                   | O Upload manifest file (.xml) from device            |
|                   | choose file from your desktop Choose File            |
|                   | Provide link to manifest file                        |
|                   | https://your_archiver_address/api/outlook_a Validate |
|                   |                                                      |
|                   |                                                      |
|                   |                                                      |

• Choose Specific user/groups and specify the User

|                                       | Add users                           |        |
|---------------------------------------|-------------------------------------|--------|
| <ul> <li>Upload custom app</li> </ul> |                                     |        |
| Users                                 | Libraesva EA                        |        |
| O Deployment                          | Is this a test deployment? ①   ● No |        |
|                                       | Assign users                        |        |
|                                       | ◯ Just me                           |        |
|                                       | C Entire organization               |        |
|                                       | Specific users/groups               |        |
|                                       |                                     |        |
|                                       | To be added                         |        |
|                                       | 😰 Peter Parker 🛛 🗵                  |        |
|                                       |                                     |        |
|                                       | Back Next                           | Cancel |

 $\circ~ \mbox{Click}$  Next and Finish

**×NOTE**: If you get the error: *"The app couldn't be downloaded"* open the XML link with a browser on your PC and save it as a file. Then when adding the Add-In select Add from file instead of Add from URL as described above.